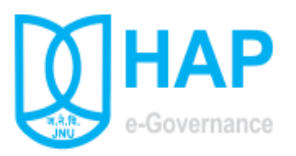

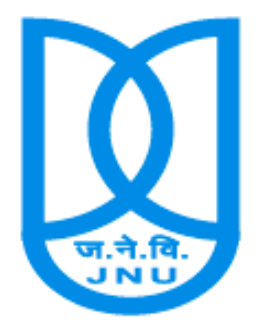

# Jawaharlal Nehru University

**House Allotment Process Application** 

Version 2.0

http://hap.jnu.ac.in

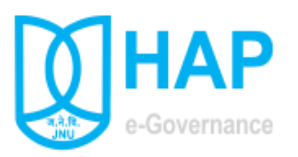

# **Table of Contents**

- **Objective of the Application**
- <u>Introduction</u>
- <u>Login</u>
- <u>Dashboard</u>
- Online Form Submission
- <u>Submitted Application Update</u>
- <u>Submitted Application Status</u>
- <u>Re-verification Request</u>
- View Priority List

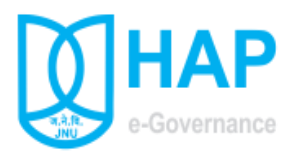

#### **Objective of the Application**

The need for transforming conventional physical form Submission for Government accommodation into more efficient and transparent online form submission, eliminate huge amount of paperwork and time has long been felt. The HAP (House Allotment Process) in-house developed by eGov cell, CIS aims to support Estate branch by using in more effective and transparent HAP process.

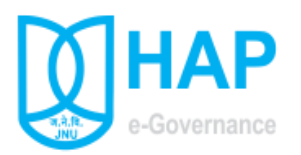

## **Introduction**

HAP is a workflow based system that includes the feature of existing manual handling of House allotment form submission and verification of employee record with addition of more efficient electronic system. This system involve all stages, including the Type wise online form submission, movement of submitted form automatically to concern department and dealing staff, verification of records, generation of Tentative Priority list, Re verification request in submitted form if any and finally generation of type wise final priority list.

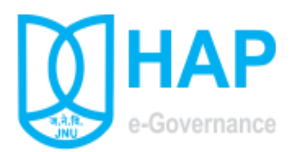

## <u>Login</u>

HAP is intranet based system which can be access at URL <a href="http://hap.jnu.ac.in">http://hap.jnu.ac.in</a>

|                                                   | जवाहरलाल नेहरु विश्वविद्यालय, नई विश्वविद्यालय, नई विश्वविद्यालय, नई विश्वविद्यालय, नई विश्वविद्यालय, नई विश्वव | देल्ली<br>Delhi                                                                                                    |
|---------------------------------------------------|----------------------------------------------------------------------------------------------------|----------------------------------------------------------------------------------------------------|
|                                                   | HOUSE ALLOTMENT PROCESS                                                                                         |                                                                                                    |
| ODDO ODDO                                         | Enter Your JNU Internet ID JNU Internet Id JNU Internet Access Password Remember Me Urregister User             | Schedule<br>(a) Opening date of Online Aplication<br>Link 20/11/2018 TO 11/12/2018 (upto<br>5.00 P.M.)<br>(b) Display of tentative priority list<br>-18/12/2018<br>-18/12/2018 |
| Access preferably at Google Chrome/ Mozilla Fired | Help<br>fox. © Communication & Information Services, Jawaharial Nehru University                                |                                                                                                    |

On Login page enter your JNU \*internet ID username and password.

\*your username and password which you enter to access JNU internet

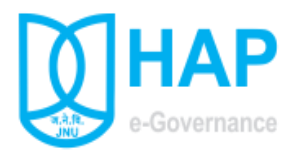

### **Dashboard**

After login first page you see is Dashboard, which shows HAP following statistical data in graphical form.

(a) **<u>Received Application's Status</u>** :- Pi-Chart depict the status of total Applications form.

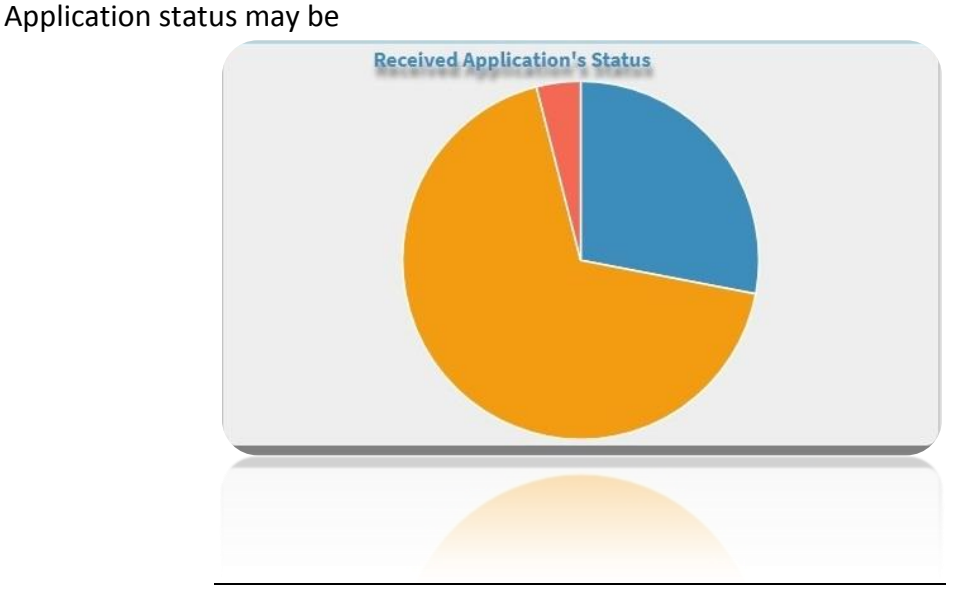

- (i) **Un-Verified**: Application Form is in concern verifying department for verification.
- (ii) **Verified**: Application Form is in Estate branch after verification.
- (iii) **Cancel**: Application is cancel by concern dealing staff.

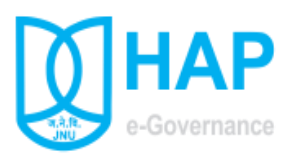

(b) **<u>Total Received Application's Type wise:</u>** Bar chart depicts total application received type wise.

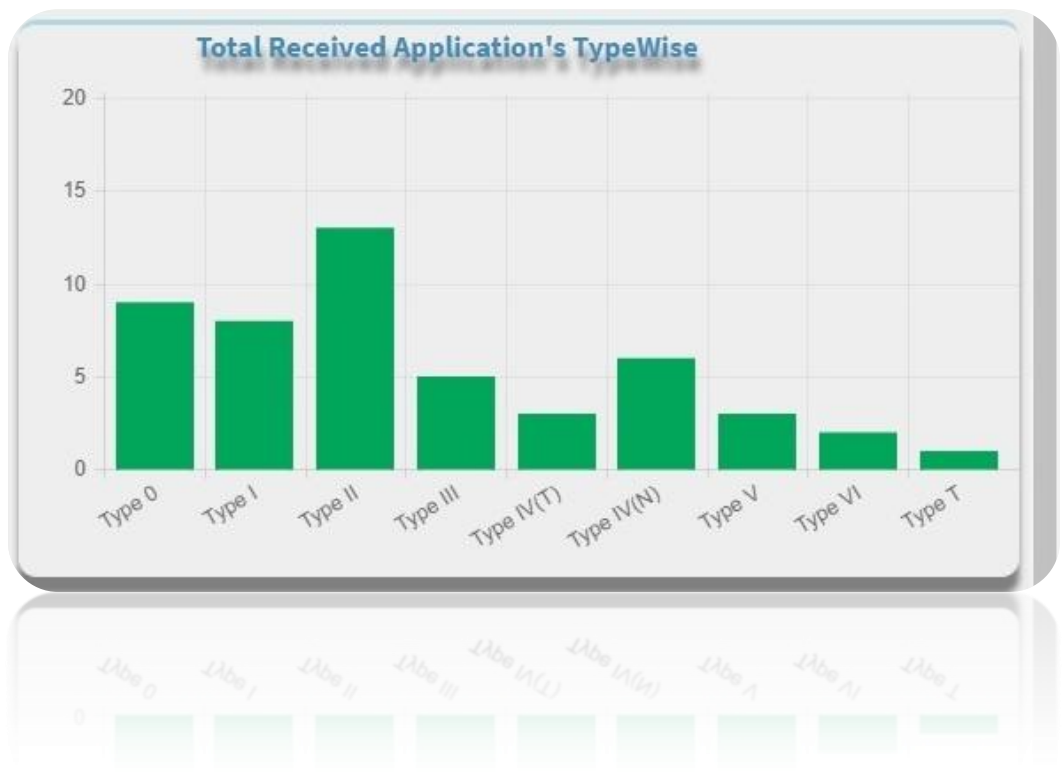

(c) <u>Received Application's Date wise</u> :- Line chart depict number of application received date wise.

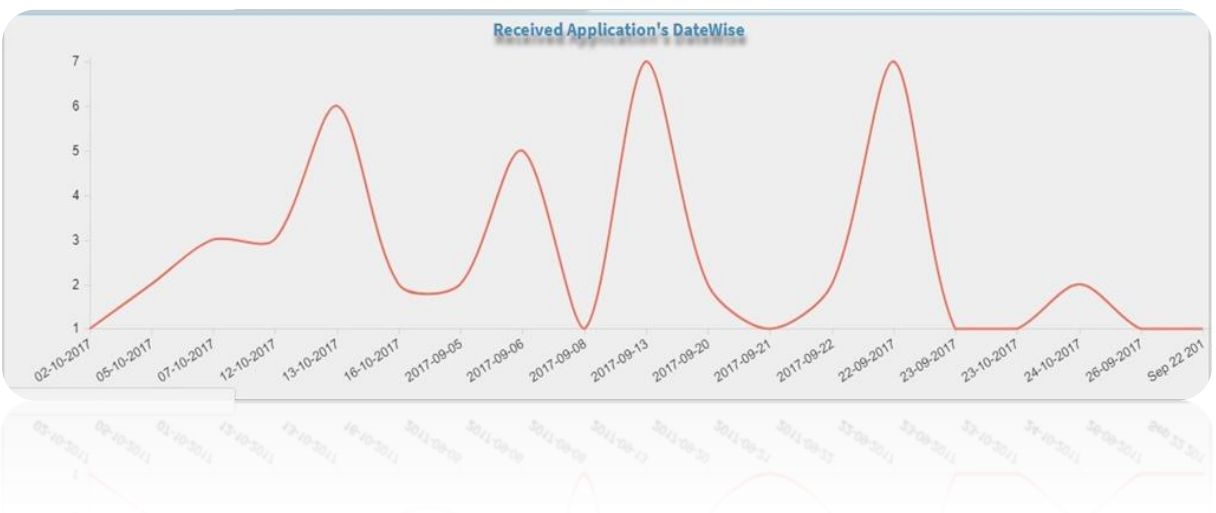

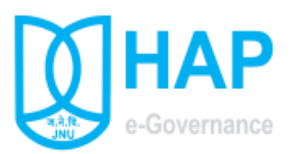

(d) **Total Received Application's Department Wise**:- Pi Chart depict total number of application received verifying department wise.

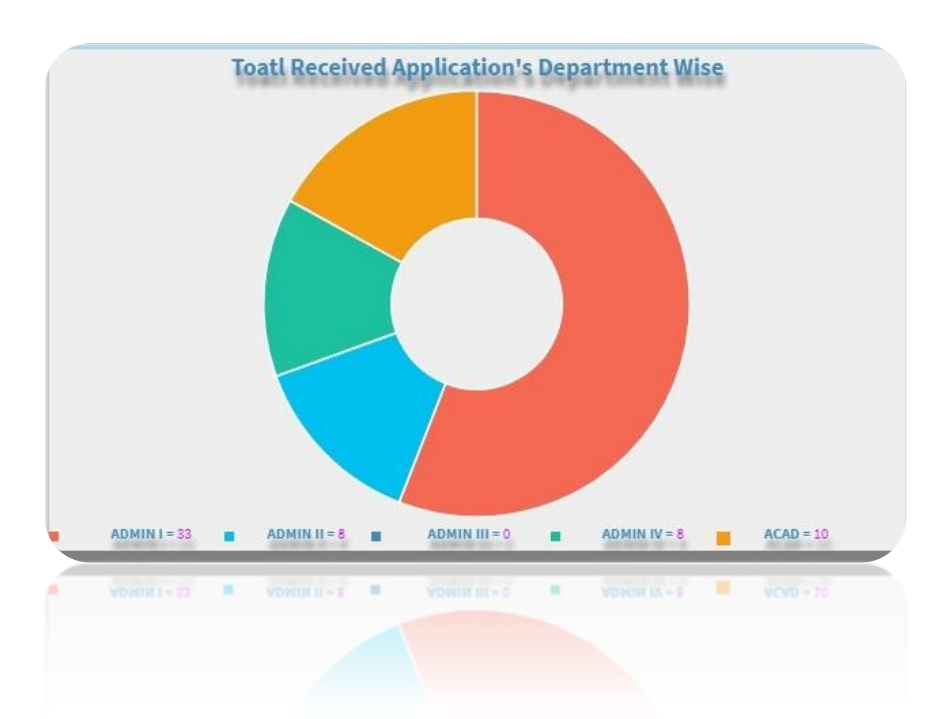

(e) **<u>Received Application's Status Department Wise</u>** :- Bar chart depict verifying department wise status of applications i.e. how many application verified, unverified and cancel.

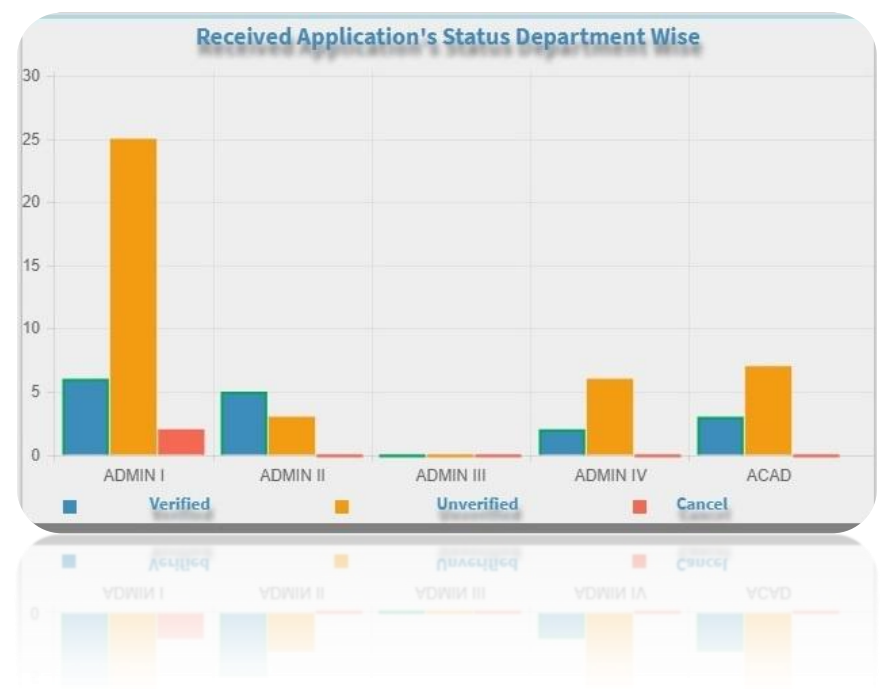

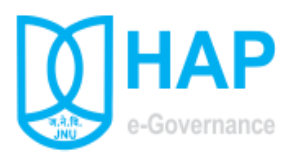

(f) <u>Received Application's Category wise</u> :- Pi-Chart depict total application received category wise.

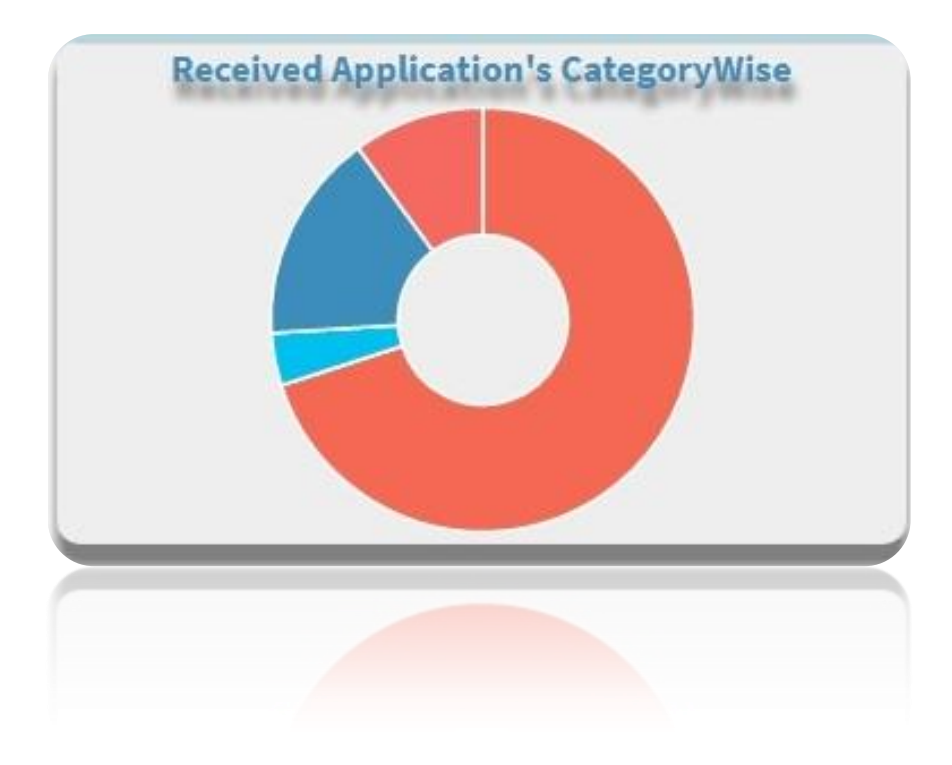

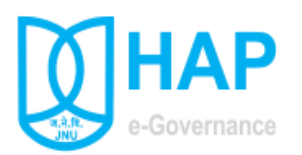

## Online Form Submission (Form-> Apply Form)

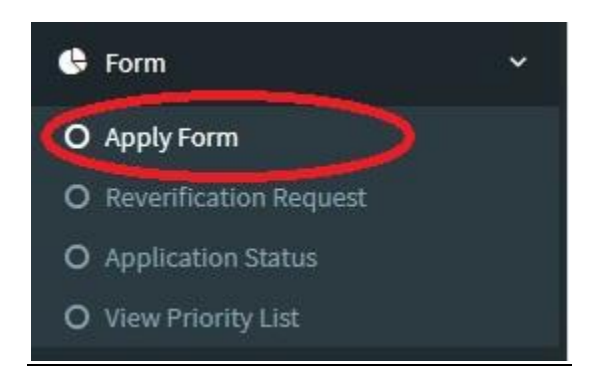

On click of Apply form application form will open, showing login employee record, which may be change if required by the employee.

Employee need to apply separate application form for each eligible type. House Type applied field showing only the eligibility type for employee. After examine the entire fields carefully, employee may opt for his/her choice of complex/Floor/House No. via check on choice check box.

Before final submission of form employee need to select the declaration check box. After successful submission of form message will show that application is submitted and forward to concern verifying department and pdf of the submitted application will open in pop-up window with unique application number.

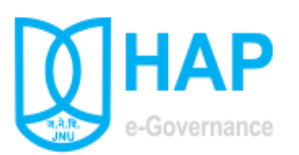

| МНАР                 |                                                                                                    | JAWAHARLAL NEHRU U                                                                                                    | INIVERSITY , NE                                                                            | EW DELHI                   |
|----------------------|----------------------------------------------------------------------------------------------------|----------------------------------------------------------------------------------------------------|--------------------------------------------------------------------------------------------|----------------------------|
| An e-Gov Initiative  | HOUSE ALLOTMENT PROCE                                                                                                    |                                                                                                    |                                                                                            | NEX DRUFFIN DIERO-MARKAROX |
|                      | Form -> Application Form                                                                                                    |                                                                                                    |                                                                                            |                            |
| 🖚 Dashboard          | * Mandatory field                                                                                                    | APPLICATION FOR CHANGE OF                                                                                                    | TYPE-IV,V,VI or T HOU                                                                      | JSE                        |
| 😫 Master Pages       |                                                                                                    |                                                                                                    | - 1 10 -                                                                                   |                            |
| 🚯 Form               | House Type Appued:                                                                                                    | 4 STEP 1                                                                                                    | Priority:                                                                                  | 🔍 New 🛞 Change             |
| 🕏 Reports            | < Employee Code:                                                                                                    | жх                                                                                                    | DOB:*                                                                                      | 06/04/1978                 |
| Verification         | < Employee Name:                                                                                                    | Mr. KXXXXXXXX XXXXXXX                                                                                                    | рој (јиц):*                                                                                | 24/12/2008                 |
| 🕒 Estate Form        | < Designation:                                                                                                    | XXXXXXXXXXXXXXXXXXXXXXXXXXXXXXXXXXXXXX                                                                                                    | DOR:*                                                                                      | B0/04/2038                 |
| 🚯 Access Right       | < Employee Type:                                                                                                    | Teaching Interview Non-Teaching                                                                                                    | Scale:                                                                                     | 56100-177500 •             |
| 🕒 ChairPerson Screen | < Department/school:                                                                                                    |                                                                                                    | Emp Level(7th CPC):                                                                        | 10(5400) Index: 10         |
| 🕒 Guest House        | < Gender:                                                                                                    | Male      Female                                                                                                    | Basic:                                                                                     | 73200                      |
|                      | Category:*                                                                                                    | XXXX T STEP 2                                                                                                    | Date GP Grant:                                                                             | 24/12/2008                 |
|                      | Group:                                                                                                    | A                                                                                                    | Current C                                                                                  | ovt. Accomodation          |
|                      | Mobile:*                                                                                                    | KXROOXXXX                                                                                                    | Address                                                                                    | TYPE IV NC 1022 JNU        |
|                      | Phone:                                                                                                    | Enter Phone                                                                                                    | House Type                                                                                 | Type IV 🔻                  |
|                      | JNU E-Mail ID:<br>(@mail.jnu.ac.in)                                                                                                    | dopeodex@mail.jnu.ac.in                                                                                                    | Complex                                                                                    | XXXX XXXXXXXXXXXXXXXXX *   |
|                      | Alternate E-Mail ID:                                                                                                    | Alternate Email                                                                                                    | House No.                                                                                  | XXXXX                      |
|                      | Whether Physically Challenge<br>Choice Check Here()<br>Thereby deck<br>STEP 4<br>Note: 1 Choice Of Khand<br>2 Once Your Applik<br>3 Applicant Can Cl | d:  STEP 3  STEP 3  View that details furnished above are true and correct to the best of my kn  (Floor/House Exercised By The Applicant Will Be Final.  Subject of the State of the State | Ibmit STEP 5<br>Junit STEP 5<br>Junit For Particular Hou<br>ed In Other Khand/Floor/House. | se Type Applied.           |
|                      | Copyright © 2017-2018 HAP JNU , No                                                                                                    | ew Delhi. All rights reserved.                                                                                                    |                                                                                            | Version 2.0                |

#### <u>Steps</u>

- 1. Select House Type Applied.
- 2. Select Category, Examine all the fields particularly DOJ (Date of Joining), Level, Index, DOB (Date of Birth), Category, Temp (TS)/Adhoc Status and date if applicable.
- 3. Check Choice for select Complex/Floor/House No.(Optional)
- 4. Check on declaration.
- 5. Press Save button. After successful submission pdf of the submitted application will open in \*pop up window.

Note: - The Choice of "House Type Applied" correspond the "Scale" and "Level". Therefore manual change in "Scale" and "Level" will restrict the options of "House Type Applied".

\*if pop up window not open then unblock pop up window on click on top right corner of browser

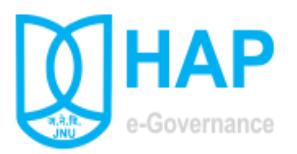

| Choice 1 (*) Complex Name: MULTI STORY PASCHIN "Note - In each particular choice, applicant can opt either floor or house | f v Floor:<br>(optional)<br>number. |                               | House           540         580         510         ^           545         585         515         550         500           550         590         518         555         595         520           560         600         525         555         555         525 |
|----------------------------------------------------------------------------------------------------|-------------------------------------|-------------------------------|----------------------------------------------------------------------------------------------------|
| Choice 2 Complex Name: UTTRAKHAND "Note - In each particular choice, applicant can opt either floor or house              | • Floor:<br>(optional)<br>number.   | Cround Coptions)              | <ul> <li>House</li> <li>□ 130 0 147 0 168</li> <li>□ 132 □ 148 □ 169A</li> <li>□ 134 □ 150</li> </ul>                                                                                                    |
| Choice 3 Complex Name: DAKSHINAPURAM *Note - In each particular choice, applicant can opt either floor or house           | Floor:<br>(optional) number.        | Floor<br>Ground<br>(optional) | OHouse<br>37. 42. 43                                                                                                    |

## **Choice Entry (Optional)**

Applicant can select their choice for Complex, Floor/House No.

Note: -Choice of khand, floor/house exercised by the applicant will be final

Applicant can choose only 3 specific house numbers and he/she will not be considered in other khand/floor/house.

In each particular choice, applicant can opt either Floor or House number.

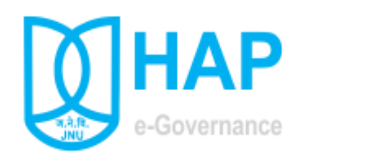

**Online Application Update (Form-> Application Update)** 

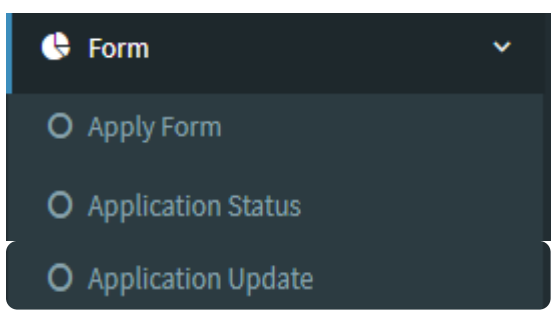

On click of Application Update form will open, showing already applied Type wise application which can be update if required by applicant.

Applicant can't update his record after verification of his record by concern verifying department.

| Gender                                                                  | 🔍 Male 🔍 Female                                                                                                    | MALEN.                                                                                                    | Basic                                   |             | • |
|-------------------------------------------------------------------------|----------------------------------------------------------------------------------------------------|----------------------------------------------------------------------------------------------------|-----------------------------------------|-------------|---|
| Category:*                                                              | Select Category 🔻                                                                                                    | Date GP Grant:                                                                                                    | mm/dd/yyyy                              |             |   |
| Group:                                                                  | A T                                                                                                    | Curre                                                                                                    | ent Govt. Accomodation                  |             |   |
| Mobile:*                                                                | Enter Mobile No. For SMS                                                                                                    |                                                                                                    |                                         |             |   |
| Phone:                                                                  | Enter Phone                                                                                                    |                                                                                                    |                                         |             |   |
| JNU E-Mail ID:<br>(@mail.jnu.ac.in)                                     | Enter Email                                                                                                    |                                                                                                    |                                         |             |   |
| Alternate E-Mail ID:                                                    | Alternate Email                                                                                                    |                                                                                                    |                                         |             |   |
| Note: 1 Choice Of Khand/f<br>2 Once Your Applica<br>3 Applicant Can Cho | ioor/House Exercised By The Applicant Will Be Final.<br>tioor/House Exercised By The Applicant Will Be Final.<br>tion Is Verify By Concern Verifying Department You Ca<br>cos Only 3 Specific House Numbers And He/She Will f<br>b 3 of 3 | Submit<br>Submit<br>n't Applied For Update Your Record For Particular I<br>tot be Considered In Other Khand/Floor/House. | House Type Applied.                     |             |   |
| App NO Emp ID Hous                                                      | e Type Emp Name                                                                                                    | Emp Desig Emp Dept                                                                                                    |                                         | Emp Mobile  | l |
| 2 ХХХ Т                                                                 | Prof. XXXXXXXXXXXXXXXXXXXXXXXXXXXXXXXXXXXX                                                                                                    | PROFESSOR XXXXXXXXXXXXXXXXXXXXXXXXXXXXXXXXXXX                                                                            | XXXXXXXXXXXXXXXXXXXXXXXXXXXXXXXXXXXXXXX | XXXXXXXXXX  |   |
| 3 <b>XXX</b> 4                                                          | Prof. XXXXXXXXXXXXXXXXXXXXXXXXXXXXXXXXXXXX                                                                                                    | PROFESSOR XXXXXXXXXXXXXXXXXXXXXXXXXXXXXXXXXXX                                                                            | *****                                   | ****        | l |
| 4 XXX 5                                                                 | Prof. SXXXXXXXXXXXXXXXXXX                                                                                                    | PROFESSOR XXXXXXXXXXXXXXXXXXXXXXXXXXXXXXXXXXX                                                                            | ×××××××××××××××××××××××××               | XXXXXXXXX   |   |
| 1 FOR RECORD UPDATE SELECT                                              | APPLICATION NUMBER                                                                                                    |                                                                                                    |                                         |             |   |
| Copyright © 2017-2018 HAP JNU , New                                     | <b>Delhi.</b> All rights reserved.                                                                                                    |                                                                                                    |                                         | Version 2.0 | × |

On Application Update Screen, please select application number of particular type to update record.

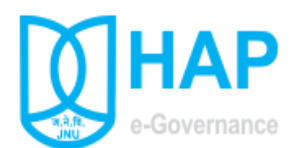

## Application Status (Form-> Application Status)

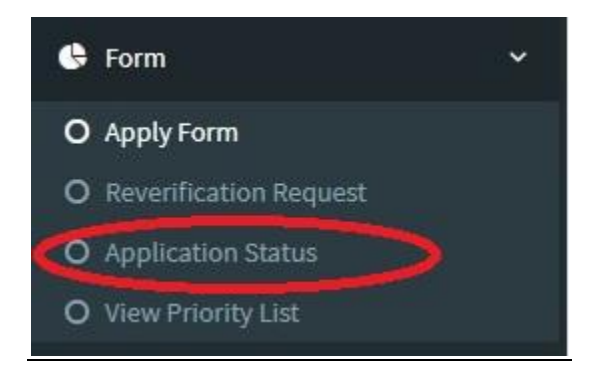

After successful submission of application, applicant can check the status of submitted application under menu Application Status.

| Employee                                                                                                    | MAX                                                                                                    |                                                                                                    | DOB                                                                                                    | 0513013057                                                                                                    |
|----------------------------------------------------------------------------------------------------|----------------------------------------------------------------------------------------------------|----------------------------------------------------------------------------------------------------|----------------------------------------------------------------------------------------------------|----------------------------------------------------------------------------------------------------|
| Codel                                                                                                    |                                                                                                    |                                                                                                    |                                                                                                    | 05/10/1967                                                                                                    |
| Employee Name!                                                                                                    | Mr HORMONICK ROMANIK                                                                                                    |                                                                                                    | ILOG                                                                                                    | 02/7/1997                                                                                                    |
| Designation:                                                                                                    | OFFICE ATTENDANT                                                                                                    |                                                                                                    | DOR:                                                                                                    | 31/10/2027                                                                                                    |
| Type:                                                                                                    | NonTeaching                                                                                                    |                                                                                                    | Scate:                                                                                                    | 5200-20200                                                                                                    |
| Department/school                                                                                                    | II O/6 CHAIRPERSON(CPS)                                                                                                    |                                                                                                    | Grade-Pay!                                                                                                    | 1800                                                                                                    |
| Gender:                                                                                                    | Male                                                                                                    |                                                                                                    | Basic:                                                                                                    | 10690                                                                                                    |
| Category:                                                                                                    | NXXXX                                                                                                    |                                                                                                    | Date GP Grant:                                                                                                    | 18/1/2008                                                                                                    |
| Temp<br>Status(TS):                                                                                                    | Adhoc Status(AS):                                                                                                    |                                                                                                    | 07/7/1992                                                                                                    |                                                                                                    |
| Group:                                                                                                    | c                                                                                                    |                                                                                                    | Curre                                                                                                    | nt Govt. Accomodation                                                                                                    |
| Mobile:                                                                                                    | 0                                                                                                    |                                                                                                    | Address                                                                                                    | TYPE KPB XXX JNG                                                                                                    |
| Phonel                                                                                                    |                                                                                                    |                                                                                                    | House                                                                                                    | ×                                                                                                    |
| Mall ID:                                                                                                    | XXXXXXX @mail.jnu.ac.in                                                                                                    |                                                                                                    | Complex                                                                                                    | PB                                                                                                    |
| Remarks:                                                                                                    |                                                                                                    |                                                                                                    | House                                                                                                    | жк                                                                                                    |
| theirs (10)                                                                                                    | antes .                                                                                                    | Electr.                                                                                                    | 1                                                                                                    | Neuro Not                                                                                                    |
| choice 1(*) Con<br>Nan                                                                                                    | spick SP                                                                                                    | floori                                                                                                    | 0                                                                                                    | Prouse Noi                                                                                                    |
| Choice 2 Con                                                                                                    | aplex Name                                                                                                    | Floor                                                                                                    |                                                                                                    | House No.                                                                                                    |
| Choice 3 Con                                                                                                    | aplex Name                                                                                                    | Floor                                                                                                    |                                                                                                    | House No.                                                                                                    |
| Choice 4 Con                                                                                                    | splex Name                                                                                                    | Floor                                                                                                    |                                                                                                    | House No.                                                                                                    |
| Choice 5 Con                                                                                                    | uplex Name                                                                                                    | Floor                                                                                                    |                                                                                                    | House No.                                                                                                    |
| pplication Noi 55<br>Application No:<br>House Type Applied                                                                                                    | House Type: 1                                                                                                    | Priority                                                                                                    | Application St<br>Dates: 07/7                                                                                                    | atura Verified Print.                                                                                                    |
| pplication Not 55<br>Application No:<br>House Type Applied<br>Employee                                                                                                    | House Type: 1                                                                                                    | Priority                                                                                                    | Application Si<br>/ Dates: 07/7<br>DOD:                                                                                                    | atust Verified Print.                                                                                                    |
| pplication Not 85<br>Application Not<br>House Type Applies<br>Employee<br>Code:<br>Employee Name:                                                                                                    | House Type: 1                                                                                                    | Priority                                                                                                    | Application St<br>/ Dates:<br>DOB:<br>DOJ:                                                                                                    | atust verified Print.                                                                                                    |
| Application Not 55<br>Application Not<br>House Type Applied<br>Employee<br>Code:<br>Employee Name:<br>Designation:                                                                                                    | House Type: 1                                                                                                    | Priority                                                                                                    | Application SI<br>y Dates:<br>DOB:<br>DOJ:<br>DOR:                                                                                                    | atom         Verified         Print           1996                                                                                                    |
| Application No: 55<br>Application No: 55<br>House Type Applies<br>Employee<br>Code:<br>Employee Name:<br>Designation:<br>Employee<br>Type:                                                                                                    | House Type: 1                                                                                                    | Priority                                                                                                    | Application St<br>7 Dates: 07/7<br>DOB:<br>DOJ:<br>DOR:<br>Scale:                                                                                                    | ates: Verified Print<br>1996<br>93303587<br>02/7/097<br>34/40/2097<br>34/40/2097                                                                                                    |
| ppfication No: 85<br>Application No: 85<br>Application No:<br>House Type Applies<br>Employee Name:<br>Designation:<br>Employee<br>Syper:<br>Department/school                                                                                                    | House Type: 1           5           1           5           1           5           1           5           1           5           1           5           1           5           1           5           1           5           1           5           1           5           1           5           1           5           1           5           1           5           1           5           1           1           1           1           1           1           1           1           1           1           1           1           1           1           1           1           1           1           1           1           1           <                                                                                                    | Priority                                                                                                    | Application St<br>v Dates:<br>000:<br>000:<br>000:<br>5calei<br>5calei<br>6rade-Payr                                                                                                    | ataa vunlied Print<br>995<br>97,00,3897<br>30,00,3997<br>30,00,3997<br>5300,00307<br>5300,00307<br>5300,00307                                                                                                    |
| ppfication No: 85<br>Application No: 85<br>Application No:<br>House Type Applies<br>Employee Name!<br>Designation:<br>Employee<br>Type:<br>Department/school<br>Gender:                                                                                                    | Novice Type: 1                                                                                                    | Priority                                                                                                    | Application SI<br>y Dates:<br>0001<br>008:<br>008:<br>5cates<br>Grade-Pay:<br>Basic:                                                                                                    | atas veriled Print<br>1995<br>05/20/367<br>02/7/1897<br>3/3/0/2027<br>3/300<br>1000                                                                                                    |
| Application No: 05<br>Application No: No:<br>House Type Applice<br>Employee<br>Code:<br>Employee Name:<br>Designation:<br>Employee<br>Type:<br>Category:                                                                                                    | 100005 Type: 1     5     5     6     7     7     7     7     7     7     7     7     7     7     7     7     7     7     7     7     7     7     7     7     7     7     7     7     7     7     7     7     7     7     7     7     7     7     7     7     7     7     7     7     7     7     7     7     7     7     7     7     7     7     7     7     7     7     7     7     7     7     7     7     7     7     7     7     7     7     7     7     7     7     7     7     7     7     7     7     7     7     7     7     7     7     7     7     7     7     7     7     7     7     7     7     7     7     7     7     7     7     7     7     7     7     7     7     7     7     7     7     7     7     7     7     7     7     7     7     7     7     7     7     7     7     7     7     7     7     7     7     7     7     7     7     7     7     7     7     7     7     7     7     7     7     7     7     7     7     7     7     7     7     7     7     7     7     7     7     7     7     7     7     7     7     7     7     7     7     7     7     7     7     7     7     7     7     7     7     7     7     7     7     7     7     7     7     7     7     7     7     7     7     7     7     7     7     7     7     7     7     7     7     7     7     7     7     7     7     7     7     7     7     7     7     7     7     7     7     7     7     7     7     7     7     7     7     7     7     7     7     7     7     7     7     7     7     7     7     7     7     7     7     7     7     7     7     7     7     7     7     7     7     7     7     7     7     7     7     7     7     7     7     7     7     7     7     7     7     7     7     7     7     7     7     7     7     7     7     7     7     7     7     7     7     7     7     7     7     7     7     7     7     7     7     7     7     7     7     7     7     7     7     7     7     7     7     7     7     7     7     7     7     7     7     7     7     7     7     7     7     7     7     7     7     7     7     7     7     7     7     7     7     7     7     7     7   | Priority                                                                                                    | Application SI<br>Postess:<br>0077<br>008:<br>0078:<br>5cates<br>Grade-Pay:<br>Basis:<br>Date GP Granti                                                                                                    | atasi Yumfud Print<br>1999<br>0/10/1997<br>00/7/1097<br>300/7/1097<br>3000<br>1000<br>1000<br>1000<br>1000                                                                                                    |
| Application No: 55<br>Application No:<br>House Type Applice<br>Employee<br>Code:<br>Employee Name!<br>Designation:<br>Employee<br>Designation:<br>Conder:<br>Category:<br>Temp<br>Status(T5):                                                                                                    |                                                                                                    | Priority                                                                                                    | Application SI<br>or Bateau<br>or DoB:<br>or DoB:<br>or DoB:<br>or Caleau<br>Grade-Pay:<br>Baste:<br>Dote CP Granti<br>07/7/1992                                                                                                    | ator verified Print                                                                                                    |
| pptilization Nor 22<br>Applization Nor<br>Heave Type Applies<br>Employee Hamel<br>Employee Hamel<br>Employee<br>Hamelyne<br>Employee<br>Hamelyne<br>Begertment/school<br>Gender;<br>Temp<br>Scance(TS);<br>Group;                                                                                                    | House; Fype: 1     S     S     S     C     G     G     G     G     G     G     G     G     G     G                                                                                                    | Priority                                                                                                    | Application SI<br>(Datest 0777<br>DOB:<br>DOJ:<br>DOJ:<br>Sciele<br>Oracle Pay:<br>Dates CP Cremu<br>0777(1992                                                                                                    | state         Ventiled         Print           1996                                                                                                    |
| pptication Nor 35<br>Application Nor 35<br>Application Nors<br>Code:<br>Complexe<br>Code:<br>Complexe<br>Code:<br>Complexe<br>Code:<br>Complexe<br>Code:<br>Complexe<br>Code:<br>Code:<br>Cod |                                                                                                    | Priority                                                                                                    | Application SI<br>(Dates: 0977<br>008:<br>007<br>008:<br>508:<br>008:<br>508:<br>008:<br>008:<br>008:<br>008:                                                                                                    | atom; Yunfled         Print           1945                                                                                                    |
| ppdication Not 20<br>Application Not:<br>Name Type Applica<br>Employee Hannet<br>Designation<br>Content<br>Content<br>Conte                                                                                                    | 100005 Type: 1                                                                                                    | Priority                                                                                                    | Application SI<br>(Ostess: 097,1<br>DOR: 097,1<br>DOR: Scale;<br>Grade Pay: Bask;<br>Date CP cent;<br>Date CP cent;<br>Address<br>From                                                                                                    | atasi Yumfud Prijint                                                                                                    |
| Application Not 201<br>Application Not:<br>House Type Applies<br>Ecologies<br>Condense<br>Ecologies<br>Ecologies<br>E                                                                                                    |                                                                                                    | Priority                                                                                                    | Application S<br>(Data and application S)<br>(Data and application S)<br>(Data and application S)<br>(Data application S)<br>(Data application                                                                                                    | ator verified Print                                                                                                    |
| ppdfcather http://jiii                                                                                                    | House, Fyget 1     S     S   | Priority                                                                                                    | Application S<br>(Data<br>(Data)<br>(Data<br>(Data<br>(Data<br>(Data<br>(Data))<br>(Data<br>(Data))<br>(Data<br>(Data))<br>(Data)<br>(Data)<br>(Data))<br>(Data)<br>(Data)<br>(Data)<br>(Data)<br>(Data))<br>(Data)<br>(Data)<br>(Data)<br>(Data)<br>(Data))<br>(Data)<br>(Data)<br>(Data)<br>(Data))<br>(Data)<br>(Data))<br>(Data)<br>(Data))<br>(Data)<br>(Data))<br>(Data)<br>(Data))<br>(Data)<br>(Data))<br>(Data)<br>(Data))<br>(Data))<br>(Data)<br>(Data))<br>(Data))                                                                                                    | atext         Verified         Pr/int           1905         00,20,20,807         00,20,20,807           00,20,20,807         00,20,20,807         00,20,20,200           1800         1,20,000         1,20,000           1800         1,20,200         1,20,200           1800         1,20,200         1,20,200           1800         1,20,200         1,20,200           1800         1,20,200         1,20,200           1800         1,20,200         1,20,200           1800         1,20,200         1,20,200           1800         1,20,200         1,20,200           1800         1,20,200         1,20,200           1800         1,20,200         1,20,200           1800         1,20,200         1,20,200           1800         1,20,200         1,20,200           1800         1,20,200         1,20,200           1800         1,20,200         1,20,200           1800         1,20,200         1,20,200           1800         1,20,200         1,20,200           1800         1,20,200         1,20,200           1800         1,20,200         1,20,200           1800         1,20,200 <td< td=""></td<> |
| ppdfcafelon Nor 35 2<br>Application Nor:<br>House Type Applies<br>Employee<br>Code:<br>Employee<br>Code:<br>Sequence<br>Sequence<br>Sequen                                                                                                    |                                                                                                    |                                                                                                    | Application 5<br>(Satar<br>Dec<br>Cashe Pay<br>Cashe Pay<br>Cashe Pay<br>Date Chanti<br>Cashe Pay<br>Cashe<br>Cashe                                                                                                    | atte:         Verified         Pr/int           1986                                                                                                    |
| ppdfcdithen Neu 121<br>Application Neu 121<br>Application Neu<br>Hauar Type Application<br>Configuration<br>Despitement<br>Despitement<br>Despiteme                                                                                                    |                                                                                                    | Priority                                                                                                    | Application SI<br>(Castal<br>Control<br>Castal<br>Castal                                           | state:         Verified         Prijnt           00/101967         -         -           00/713967         -         -           00/713967         -         -           00/713967         -         -           00/713967         -         -           0000         -         -           10009         -         -           10009         -         -           10009         -         -           10009         -         -           10009         -         -           1009         -         -           10000         -         -           10000         -         -           10000         -         -           10000         -         -           10000         -         -                                                                                                    |
| ppdfcathen Naz 2011<br>Application Naz 2011<br>Application Naz:<br>                                                                                                    |                                                                                                    | Priority                                                                                                    | Application Si<br>Coster<br>Coster                                                                                                    | atta:         Verified         Prijnt           1995         00.01987         0.01987           02.071/2007         3.30.00.027         0.000           320.00.027         0.000         0.000           320.00.000         0.000         0.000           320.00.000         0.000         0.000           320.00.000         0.000         0.000           320.00.000         0.000         0.000           320.0000         0.000         0.000           320.0000         0.000         0.000           320.0000         0.000         0.000           320.0000         0.000         0.000           320.0000         0.000         0.000           320.0000         0.000         0.000           320.0000         0.000         0.000           320.0000         0.000         0.000           320.0000         0.000         0.000           320.0000         0.0000         0.0000           320.0000         0.0000         0.0000           320.0000         0.0000         0.0000           320.0000         0.0000         0.0000           320.0000         0.00000         0.00000      <                             |
| ppdfcables Not 2011<br>Applfcables Not 2011<br>Applfcable                                                                                                    |                                                                                                    | Priority                                                                                                    | Application 51 OP7 OP8 OP7 OP7 OP7 OP7 OP7 OP7 OP7 OP7 OP7 OP7                                                                                                    | state         Verified         Print           1995         09,0007         0,000           09,00097         0,000         0,000           1200         0,000         0,000           1200         0,000         0,000           1200         0,000         0,000           1200         0,000         0,000           1200         0,000         0,000           1200         0,000         0,000           1200         0,000         0,000           1200         0,000         0,000           1200         0,000         0,000           1200         0,000         0,000           1200         0,000         0,000           1200         0,000         0,000           1200         0,000         0,000           1200         0,000         0,000           1200         0,000         0,000           1200         0,000         0,000           1200         0,000         0,000           1200         0,000         0,000           1200         0,000         0,000           1200         0,000         0,000           1200                                                                                         |
| ppdfcables Not 2 2 3<br>Applfcables Not 2 4<br>Applfcables Not 2<br>Applfcables Not 2<br>Applfca                                                                                                    | 1000000 ¥yyet 1      2      0      0      0      0      0      0      0      0      0      0      0      0      0      0      0      0      0      0      0      0      0      0      0      0      0      0      0      0      0      0      0      0      0      0      0      0      0      0      0      0      0      0      0      0      0      0      0      0      0      0      0      0      0      0      0      0      0      0      0      0      0      0      0      0      0      0      0      0      0      0      0      0      0      0      0      0      0      0      0      0      0      0      0      0      0      0      0      0      0      0      0      0      0      0      0      0      0      0      0      0      0      0      0      0      0      0      0      0      0      0      0      0      0      0      0      0      0      0      0      0      0      0      0      0      0      0      0      0      0      0      0      0      0      0      0      0      0      0      0      0      0      0      0      0      0      0      0      0      0      0      0      0      0      0      0      0      0      0      0      0      0      0      0      0      0      0      0      0      0      0      0      0      0      0      0      0      0      0      0      0      0      0      0      0      0      0      0      0      0      0      0      0      0      0      0      0      0      0      0      0      0      0      0      0      0      0      0      0      0      0      0      0      0      0      0      0      0      0      0      0      0      0      0      0      0      0      0      0      0      0      0      0      0      0      0      0      0      0      0      0      0      0      0      0      0      0      0      0      0      0      0      0      0      0      0      0      0      0      0      0      0      0      0      0      0      0      0      0      0      0      0      0      0      0      0      0      0      0      0      0      0      0      0      0      0      0      0      0 | Priority<br>Plant to Plant to Pla | Application 51 Control Control                                                                                                    | ata:         Verified         Print           1905                                                                                                    |
| ppdfc3blen Not 201<br>Applfc3blen Not 201<br>Applfc3blen Not 201<br>Notaes Papelspee<br>Bagetseen Status<br>Bagetseen Status<br>Bagetseen Status<br>Bagetseen Status<br>Bagetseen Status<br>Bagetseen Status<br>Applese Status<br>Bagetseen Status<br>Applese Status<br>Bagetseen Status<br>Applese Status<br>Applese Status<br>Appl                                                                                                    |                                                                                                    | Priority<br>Picori<br>Picor<br>Picor<br>Picor<br>Picor<br>Picor                                                                                                    | Application SI<br>(Data:<br>DOD:<br>DOD:<br>DOD:<br>DOD:<br>Scalat<br>Scalat<br>Data CP Cranti<br>977/1952<br>Compton<br>Face<br>Pacing<br>Compton<br>Face<br>Pacing<br>Compto | state:         Verified         Prijnt           00/101967         -           00/713967         -           00/713967         -           00/713967         -           00/713967         -           00/713967         -           00/713967         -           0000         -           10000         -           10000         -           10000         -           10000         -           10000         -           10000         -           10000         -           10000         -           10000         -           10000         -           10000         -           10000         -           10000         -           10000         -           10000         -           10000         -           10000         -           10000         -           10000         -           10000         -           10000         -           10000         -           10000         -           10000                                                                                                    |

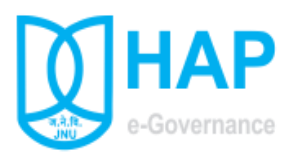

<u>Re-verification Request (Form-> Reverification Request)</u> (Visible after display of tentative Priority List)

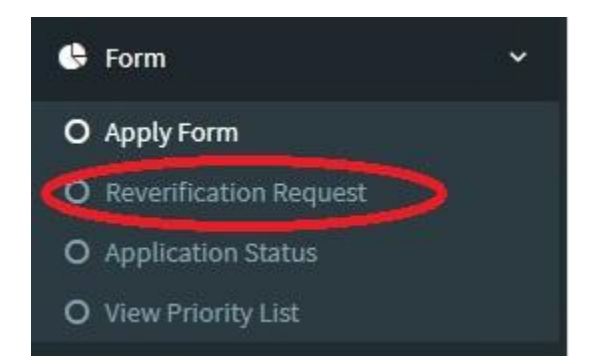

Re-verification request may be raised by Applicant after display of Tentative Priority list for correction of record (DOJ, Level, DOB, Category, TS/Adhoc status, DOE, etc) if any displayed in Tentative priority list.

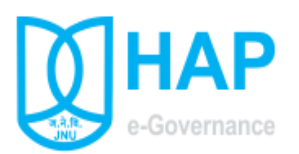

View Priority List (Form-> View Priority List) (Visible after display of tentative Priority List)

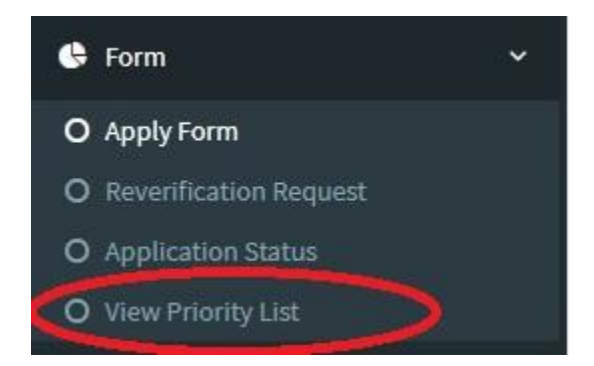

Applicant can view Type wise Tentative and Final Priority List in pdf format after final approval by Estate Branch.

| Priority List:          |           |       |  |
|-------------------------|-----------|-------|--|
| Application Type        | Tentative | Final |  |
| Type: 0                 | <b>S</b>  |       |  |
| Туре: 1                 | Print     | 8     |  |
| Туре: ІІ                | <b>*</b>  | 8     |  |
| туре: Ш                 |           | 8     |  |
| Type: IV (Teaching)     | <b>*</b>  | 8     |  |
| Type: IV (Non-Teaching) |           | Ś     |  |
| Туре: V                 |           | Ś     |  |
| Туре: VI                | -         |       |  |
|                         |           |       |  |